## CNKI 数据库 CARSI 校外登陆说明

CNKI 数据库校外登陆步骤如下:

- 1、点击 CNKI 网址: https://www.cnki.net/
- 2、在首页点击"登录"按钮

| 关于中                                                            | 国知网翅                                                                                                    | 长免费                              | 服务期                             | 月与新                                | 增肌       | 务リ         | 页E             | 的公告                   |
|----------------------------------------------------------------|----------------------------------------------------------------------------------------------------|----------------------------------|---------------------------------|------------------------------------|----------|------------|----------------|-----------------------|
| DINITENS                                                       |                                                                                                    | E FRAN ENGLISH E                 | INFALL REAGANN N                | RADEO REZUR                        | 1: 水道中心  | 个人/40/6/18 | BEDONKI        |                       |
|                                                                |                                                                                                    | 7                                |                                 |                                    |          |            |                |                       |
| ×4880X                                                         | 主题 -                                                                                                    | 地文文帜 ,加文文中                       |                                 |                                    |          |            | ۹              | 高級投票 ><br>出版物投票 >     |
|                                                                | 変<br>調用 > 📓学术版                                                                                                    | FI 💌 1660. 💌                     | ्राय 👛 इस्रधाः                  | ■年版                                | ■ 奪利     | ■板准        | ■ 14.90.       |                       |
|                                                                | R (0) T > (2) H = (2) H = | ■古籍 ■法律                          | 法规 政府文件                         | 全业标准                               |          | 政府采购       |                |                       |
| 行业知识服务与                                                        | 知识管理平台                                                                                                    | 研究学习平台                           |                                 |                                    |          | 专题         | 如识库            |                       |
| 农林牧渔、卫生、科学研究<br>农业 食品 医疗 防止 公共卫生 白质肥厚<br>海头检验 生态环境 水利 气像 海洋 動震 |                                                                                                    | 研究型学习平台<br>研究生本科生 高駅<br>中駅学生 中学生 | <b>大数据码</b><br>学生 专利分析<br>学者库 : | <b>中充平台</b><br>学术图片 明計数<br>说计分析 素楷 | 8 9:F165 | 新型用        | (状病毒)<br>IT色专题 | 谈 (OA) <sup>new</sup> |

3、点击"校外访问"按钮

| <b>Servit</b> 省副和词<br>www.cnki.net                                                            | 全球领先的数字图书馆 全天开放的知识超市                                                                                                    |
|-----------------------------------------------------------------------------------------------|----------------------------------------------------------------------------------------------------|
| 如从成就梦想                                                                                        | 会员登录 ◎■注册●                                                                                                    |
|                                                                                               | ▲ 用户名编码/手机号                                                                                                    |
|                                                                                               | Fix(Falthat     Fix(Falthat     Fix(Fal |
|                                                                                               |                                                                                                    |
| 中国知网         中国知网         中国知网         中国知网         中国和网首次         cnki中国和网词波器         cnki中国 |                                                                                                    |

4、选择"重庆交通大学",点击前往

| (178) # 50<br># 10 10 10 | 中国知网                                                                  | 图高校/机构外部访问;                                                  | 系统 |          |            |  |
|--------------------------|-----------------------------------------------------------------------|--------------------------------------------------------------|----|----------|------------|--|
|                          | 高校/机构: ■戌                                                             |                                                              | 前往 |          |            |  |
| 高校/机构列表(短期入死后用           | 重庆建筑工           重庆交送式           運庆交送式           重庆院范元           重庆院和力 | 重庆建筑工程职业学院<br>重庆交遣大学<br>重庆师范大学(调试中)<br>重庆原科大学(调试中)<br>重庆郎电大学 |    |          |            |  |
| ● 清华大学                   | • 北京大 重庆郎电大                                                           |                                                              |    | • 中国人民大学 |            |  |
| • 山东大学                   | ● 华东师范大学                                                              | □范大学 ● 浙江大学                                                  |    | ● 天津大学   |            |  |
| ● 华南理工大学                 | ● 华中科技大学                                                              | 社技大学 ● 長春理工大学                                                |    | ● 上海财经大学 |            |  |
| • 深圳大学                   | ● 沈阳农业大学                                                              | • 浙江工商大学                                                     |    | • 华北水和团  | K电大学       |  |
|                          |                                                                       | 展开∀                                                          |    |          |            |  |
| <b>凤</b> 由由 日            | L 🛔 🏦                                                                 | - <b>(</b> )-                                                | 血  | â        | <b>A A</b> |  |

## 5、在统一身份认证界面,输入校园一卡通号及密码

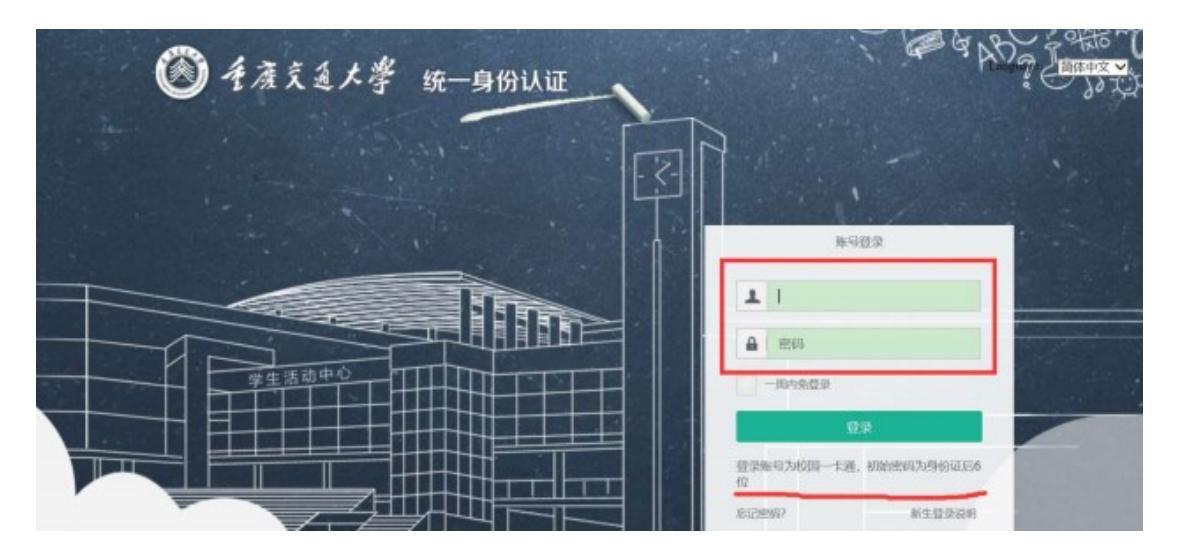

6、点击"接受"按钮

| organizational logo / label)                                                                                                    | You are about to access the service:<br>中国知网 of Tongfang Knowledge Network                                                                               |  |  |  |  |
|----------------------------------------------------------------------------------------------------|----------------------------------------------------------------------------------------------------|--|--|--|--|
| echnology                                                                                                    |                                                                                                    |  |  |  |  |
| escription as provided by this service:<br>ttps://fsso.cnki.net                                                                                                    |                                                                                                    |  |  |  |  |
| Information to be Provided                                                                                                    | to Service                                                                                                    |  |  |  |  |
| eduPersonScopedAffiliation                                                                                                    | staff@cqjtu.edu.cn                                                                                                    |  |  |  |  |
| Select an information release consent duration                                                                                                    | n:                                                                                                    |  |  |  |  |
| Select an information release consent duration                                                                                                    | n:                                                                                                    |  |  |  |  |
| O Ask me again at next login                                                                                                    |                                                                                                    |  |  |  |  |
|                                                                                                    |                                                                                                    |  |  |  |  |
| I agree to send my information this tim                                                                                                    | e.                                                                                                    |  |  |  |  |
| I agree to send my information this tim     Ask me again if information to be provided                                                                                                    | e.<br>d to this service changes                                                                                                    |  |  |  |  |
| <ul> <li>I agree to send my information this tim</li> <li>Ask me again if information to be provided</li> <li>I agree that the same information will be future.</li> </ul>                                                                                                    | e.<br>d to this service changes<br>be sent automatically to this service in the                                                                          |  |  |  |  |
| <ul> <li>I agree to send my information this tim</li> <li>Ask me again if information to be provided</li> <li>I agree that the same information will b<br/>future.</li> <li>Do not ask me again</li> </ul>                                                                                                    | e.<br>d to this service changes<br>be sent automatically to this service in the                                                                          |  |  |  |  |
| <ul> <li>I agree to send my information this tim</li> <li>Ask me again if information to be provided</li> <li>I agree that the same information will b<br/>future.</li> <li>Do not ask me again</li> <li>I agree that all of my information will b</li> </ul>                                                                                                    | e.<br>d to this service changes<br>be sent automatically to this service in the<br>be released to <b>any</b> service.                                    |  |  |  |  |
| <ul> <li>I agree to send my information this tim</li> <li>Ask me again if information to be provided</li> <li>I agree that the same information will be future.</li> <li>Do not ask me again</li> <li>I agree that all of my information will be this setting can be revoked at any time with the same with the same setting can be revoked at any time with the same setting can be revoked at any time with the same setting can be revoked at any time with the same setting can be revoked at any time with the same setting can be revoked at any time with the same setting can be revoked at any time with the same setting can be revoked at any time with the same setting can be revoked at any time with the same setting can be revoked at any time with the same setting can be revoked at any time with the same setting can be revoked at any time with the same setting can be revoked at any time with the same setting can be revoked at any time with the same setting can be revoked at any time setting can be revoked at any time setting can be</li></ul> | e.<br>d to this service changes<br>be sent automatically to this service in the<br>be released to <b>any</b> service.<br>the checkbox on the login page. |  |  |  |  |
| <ul> <li>I agree to send my information this tim</li> <li>Ask me again if information to be provided</li> <li>I agree that the same information will be future.</li> <li>Do not ask me again</li> <li>I agree that all of my information will be this setting can be revoked at any time with the setting with the setting can be revoked at any time with the setting can be revoked at any time with the set</li></ul>                    | e.<br>d to this service changes<br>be sent automatically to this service in the<br>se released to <b>any</b> service.<br>the checkbox on the login page. |  |  |  |  |

7、设置成功,页面右上角显示"重庆交通大学图书馆"

|        | 关于                                    | p国 知 网 [         | 向个人携                                                               | <b>瞿供查重</b>                    | 服务           | 的公                              | 告^                                              |
|--------|---------------------------------------|------------------|--------------------------------------------------------------------|--------------------------------|--------------|---------------------------------|-------------------------------------------------|
| (<br>4 | WWW.cnki.net<br>P 回知识基础设施工程           | Ⅰ●版入□ 手机版 ENGLI: | SH 充值 会员 帮助                                                        | 个人/机构馆   我的CNK                 | 欢迎来自         | 重庆交通大 🗸                         | 的您,个人账户 🛛 登录 👻                                  |
|        |                                       |                  |                                                                    |                                |              |                                 |                                                 |
|        | 文献检索                                  | -题▼ 中文文献、外文      | 文献                                                                 |                                |              | ۹                               | 高级检索 ><br>出版物检索 >                               |
|        | 知识元检索                                 | ★期刊 🛛 🗸 学位论文     | ✓ 会议 ✓ 报纸                                                          | ■ 年鉴 ■ 专利                      | ▼ 标准         | ▼ 成果                            |                                                 |
|        | 引文检索                                  | ● 5 440~         | ■<br>二<br>二<br>二<br>二<br>二<br>二<br>二<br>二<br>二<br>二<br>二<br>二<br>二 | 企业标准 科技报告                      | 。<br>政府采则    |                                 |                                                 |
|        |                                       |                  |                                                                    |                                |              |                                 |                                                 |
|        | 行业知识服务与知识管理平                          | 研究学习平            | 昭台                                                                 |                                |              | 专题知识库                           |                                                 |
|        | 科技创新服务 <sup>new</sup> 社科创新服务          | w 知网研学平台         | 合 大数                                                               | 翻究平台                           |              | 袁隆平院士论文                         | 集 吴孟超院士论文集                                      |
|        | 农林牧渔、卫生、科学研究                          | 研究生 本科的中职学生 中学   | E 高职学生     专利分<br>注 个人终身学习者 学者库                                    | 析 学术图片 统计数据 ·<br>表格 翻译助手 CNKI产 | 学术热点<br>"业创新 | 应为日年未有之<br>新型冠状病毒肺              | 大变向的中国经济 <sup>Hew</sup><br>资(OA) <sup>new</sup> |
|        | 农业 食品 医疗 药业 公共卫生<br>海关检验 牛态环境 水利 气象 海 | a然资源 协同研究平台      | <b>在线教学服务</b> 平台                                                   | 科研项目申报信息库                      |              | 党政/红色专题                         |                                                 |
|        | 建筑能源。冶炼、衣诵运输                          | 作者服务             | 学位论文领取稿酬通告                                                         | 心可书馆 <sup>new</sup> ,          | 个人查重         | 中共克史     建克白       科学决策     新思想 | 14 克政市屋 国家治理<br>11 长征 军史 抗战                     |
|        | 建筑 城乡规划 建筑材料 电力 冶                     | 石油作者服务           | 服冬 中国学术期刊                                                          |                                | 源总库          | 党建知识 党建期                        | 刑 党校学习 强军思想                                     |
|        | 煤炭 交通 船舶                              | 作者成果下载。此本面做      | (网络版中国学术期                                                          | )& CNKIS<br>刊网络                | cholar       |                                 | te hotethan Dranduse                            |

## 8、输入检索词,即可下载、浏览我馆购买的内容

| 文献全部分类 🗾 主                                                                | 15 🖌 1        | :木                               |                                    |                      | 检索                      | 结果中检索 高级松开            |  |
|---------------------------------------------------------------------------|---------------|----------------------------------|------------------------------------|----------------------|-------------------------|-----------------------|--|
| 主题:土木 × 宣誓:土木 的指数:                                                        | 分析结果          |                                  |                                    |                      |                         |                       |  |
| □ 掌仪器、就上 ● 】                                                              | 分相利范:主题       | 发表年度 研究配次 作者 机构 基金               |                                    |                      |                         | 免费订阅                  |  |
| 仪器信息网                                                                     | 土木工程(7906)    | 新旗下服任务                           | >                                  | × 改革(782) 中国土木工      |                         |                       |  |
| 《 网络讲堂                                                                    | 混凝土结构(408)    | 网社: http://caj.d.onki.net/iddoc/ | down.asgoc/uid - WEEvRE cw581H5    | 土木工程時時(408           | (工程材料(409) 工程数学(404) >> |                       |  |
|                                                                           | 排污: 相无度       | 名称: Ms5.7林西兴市评论及西东特征             | 1996 1944 880.20 KB                | 2# <b>@</b> #23      | 2.秋 重列表 重接费             | 和武服前: 10 <b>20</b> 50 |  |
| 为我推荐                                                                      | 已热文献: 0       | 下戰列: ered\Desktop\公共卫生应急         | 反应 11.34 GB * 副版                   |                      | <b>兆</b> 刑 2            | 6.097 茶台泉 1/300 🕟     |  |
| <ul> <li>土木工程结构设计与施工技术的关<br/>系</li> </ul>                                 |               | ■ 使用迅激下数 直接                      | 91开 <b>下版 取</b> 消                  | <b>成</b> 发表时         | 间 数据库 被引                | I FR 86 9             |  |
| <ul> <li>土木工程施工技术与其未来发展算<br/>类研究</li> </ul>                               | 口1 甘肃夏;<br>文  | 可如5.7地震烈度计正发展古特征分析               | 「网络音 马小平;孙把砰;卧文讯: 太蛮工<br>武方平;高支车 > | ₩7₩ 2020-02<br>14:52 | -29 MH                  | ± mm /                |  |
| <ul> <li>工术工程可持续发展结构研究</li> <li>地下工程课程在土木工程专业的培养型路及数学效里接过——以西南</li> </ul> | □2 核电厂        | 租尼器的应用及创新                        | 降水琴; 但其成; 马良<br>胡 故安?              | 2020-02              | -29 MH                  | ± 1000 ☆              |  |
| 交通大学地下工程课程数学为例<br>- 平台提《土木工程材料》数学改革                                       | □3 <u>土木工</u> | 型研究生实践创新能力培养模式的探                 | 家 部永健; 毛小勇; 赵宝<br>成; 并国年           | 11 2020-02           | -27 期刊                  | 18 差 HTML 🕁           |  |
| 限度<br>- 基于开放性实验的《土木工程材                                                    | □4 建筑与:       | 土木工程专业硕士研究生培养改革研                 | 充与实 罗玉符;马立国;刘弱 大学群                 | 11 2020-02           | -27 期刊                  | 8 🛓 mm. 🕁             |  |